## 1.4.5.1 B-Szenen erstellen

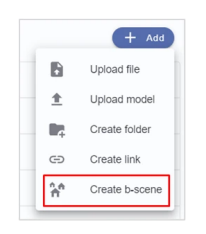

In Ihrem gewünschten Projekt finden Sie in der oberen rechten Ecke die Schaltfläche "Hinzufügen". In der Auswahlliste sehen Sie die Option "B-Szene erstellen".

| est b-scene                 |   |
|-----------------------------|---|
|                             |   |
|                             | × |
| @ 2023-013-10-A-03.0xe      | × |
| @ 231110AC11F2SHaus-IFC.ite | × |
| 😝 Assessable                | × |
| dd model                    |   |

Sie werden aufgefordert, der B-Szene einen eindeutigen Namen zu geben und alle Modelle (die in Ihrem Projekt verfügbar sind) auszuwählen, die Sie in dieser B-Szene kombinieren möchten. Sie können die Reihenfolge der Modelle mit dem

Schieberegler auf der linken Seite vor den Modellen ändern. Klicken Sie auf "Erstellen", um den Vorgang abzuschliessen.